# Manual de Serviço do Dell™ Latitude™ 2100

Como trabalhar no computador Como adicionar e substituir pecas Especificações Diagnósticos Senhas Configuração do sistema

# Notas, Avisos e Advertências

10 NOTA: Uma NOTA contém informações importantes para ajudá-lo a utilizar melhor o computador.

🛆 AVISO: Um AVISO indica a possibilidade de danos ao hardware ou de perda de dados se as instruções não forem seguidas.

ADVERTÊNCIA: Uma ADVERTÊNCIA indica a possibilidade de danos à propriedade, risco de lesões corporais ou mesmo risco de vida.

Se você adquiriu o computador Dell™ série n, desconsidere as referências deste documento a sistemas operacionais Microsoft® Windows®.

#### As informações deste documento estão sujeitas a alterações sem aviso prévio. © 2009 Dell Inc. Todos os direitos reservados.

A reprodução deste material, independentemente da forma, sem a permissão por escrito da Dell Inc. é estritamente proibida.

As marcas comerciais utilizadas neste texto: Dell, o logotipo da DELL, Latitude, TravelLite, Wi-Fi Catcher e ExpressCharge são marcas comerciais da Dell Inc.; Intel, Pentium, Celeron, Intel Atom e Core são marcas comerciais ou marcas comerciais registradas da Intel Corporation; Bluetooth é marca comercial registrada de propriedade da Bluetooth SIG, Inc. e é utilizada pela Dell sob licença; TouchStrip é marca comercial da Zvetco Biometrics, LLC; Blu-ray Disc é marca comercial da Blu-ray Disc Association; Microsoft, Windows, Windows Server, MS-DOS, Aero, Windows Vista e o botão de início do Windows Vista são marcas comerciais ou marcas comerciais da Microsoft Corporation nos Estados Unidos e/ou em outros países; Adobe, o logotipo da Adobe e o Adobe Flash Player são marcas comerciais da Adobe Systems Incorporated.

Os demais nomes e marcas comerciais podem ser usados neste documento como referência às entidades que reivindicam essas marcas e nomes ou a seus produtos. A Dell Inc. declara que não tem interesse de propriedade sobre marcas comerciais e nomes de terceiros.

Junho de 2009 Rev. A00

# Configuração do sistema

Manual de Serviço do Dell™ Latitude™ 2100

- Menu <F12>
- Como entrar na configuração do sistema

# Menu <F12>

Pressione <F12> quando o logotipo da Dell for exibido para iniciar o menu de inicialização a ser executado uma única vez com uma lista dos dispositivos de inicialização válidos disponíveis para o computador. A lista de dispositivos no menu de inicialização depende dos dispositivos inicializáveis instalados no computador.

| Use the up- and down-arrow keys to move the pointer to the deboot device. Press [Enter] to attempt the boot or ESC to cancel | sired<br>el. |
|----------------------------------------------------------------------------------------------------|--------------|
| Internal HDD                                                                                                    |              |
| CD/DVD/CD-RW Drive                                                                                                    |              |
| Onboard NIC                                                                                                    |              |
| BIOS Setup<br>Diagnostics                                                                                                    |              |

Este menu é útil quando você deseja inicializar um dispositivo específico ou abrir o diagnóstico do sistema. O uso do menu de inicialização não faz nenhuma alteração na ordem de inicialização armazenada no BIOS.

# Como entrar na configuração do sistema

Pressione <F2> para entrar na Configuração do sistema e alterar as configurações definíveis pelo usuário. Se você encontrar dificuldade para entrar na configuração do sistema usando essa tecla, pressione <F2> quando as luzes do teclado piscarem pela primeira vez.

### Diagnósticos

Manual de Serviço do Dell™ Latitude™ 2100

- Códigos das luzes de diagnóstico
- Códigos da luz da bateria
- Códigos da luz sem-POST

# Códigos das luzes de diagnóstico

Luzes de diagnóstico estão localizadas em duas áreas do computador:

Parte inferior esquerda do apoio para as mãos
 Lado superior direito do teclado

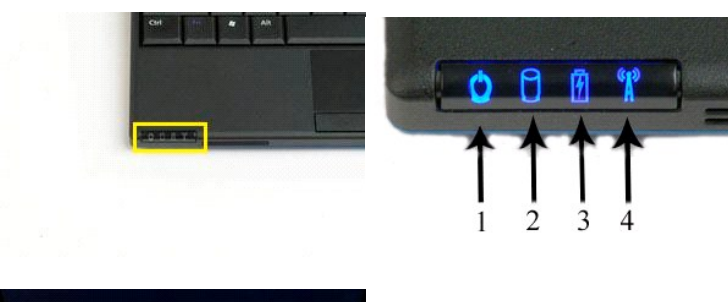

|  | Hos. A | 2 | ×    | 1<br>C | V   | G | H     | N | M | ĸ | ۱<br>« | ~  |    | R | 01 | an fran  |   | 1 |   |   |   |   |
|--|--------|---|------|--------|-----|---|-------|---|---|---|--------|----|----|---|----|----------|---|---|---|---|---|---|
|  | = Q    | w | E    | R      |     | C | Y     | U |   | 1 | ۰      | IJ |    | L | 1  | k        | _ | ¥ | _ | ¥ | - | ¥ |
|  |        | • |      | 5      | 2.4 |   | 10.00 |   | - | - |        | 1  |    | - |    | +- Leike |   | 1 |   | 1 |   | 1 |
|  | 10 10  | 1 | . H. |        | 14  | 1 |       |   | • | - | 1      |    | υ. |   |    |          |   | 5 |   | 0 |   | / |
|  |        |   |      | 1      |     |   |       |   |   |   |        | E  |    |   |    |          |   | 5 |   | 6 |   | 7 |

| 1 | luz de alimentação    | 2 | luz de atividade do disco rígido |
|---|-----------------------|---|----------------------------------|
| 3 | luz da bateria        | 4 | luz de atividade da rede sem fio |
| 5 | luz da chave numérica | 6 | luz de Caps Lock                 |
| 7 | luz de Scroll Lock    |   |                                  |

# Códigos da luz da bateria

Se o computador estiver conectado a uma tomada elétrica, a luz 🗓 funcionará da seguinte maneira:

- Azul contínuo A bateria está sendo carregada. Azul piscando A bateria está quase totalmente carregada. Laranja piscando rapidamente e verde contínuo A bateria está temporariamente falhando. Laranja piscando rapidamente A bateria está falhando.
- 1

Se o computador estiver sendo alimentado por bateria, a luz 🗓 funcionará da seguinte maneira:

- Apagada A bateria está adequadamente carregada ou o computador está desligado. Laranja piscando A carga da bateria está baixa. Laranja contínuo A carga da bateria está criticamente baixa. Laranja piscando rapidamente e verde contínuo A bateria está temporariamente falhando. Laranja piscando rapidamente A bateria está falhando.

# Códigos sem-POST

A luz da chave numérica, a luz de Caps Lock e a luz de Scroll Lock também são usadas para diagnosticar problemas que podem ocorrer em um cenário sem-POST.

| Aparência | Descrição | Próxima etapa |
|-----------|-----------|---------------|
|           | r         |               |

| ACESO-PISCANDO-PISCANDO                                                                                                    | Não há SODIMMs instalados                 | <ol> <li>Instale módulos de memória suportados.</li> <li>Se já houver memória presente, reassente um módulo de<br/>cada vez em cada slot.</li> <li>Experimente usar uma memória de outro computador que<br/>esteja funcionando reconhecidamente, ou substitua a<br/>memória.</li> <li>Substitua a placa de sistema.</li> </ol> |
|----------------------------------------------------------------------------------------------------|-------------------------------------------|----------------------------------------------------------------------------------------------------|
| PISCANDO-ACESO-ACESO                                                                                                    | Erro da placa de sistema                  | <ol> <li>Reassente o processador.</li> <li>Substitua a placa de sistema.</li> <li>Substitua o processador.</li> </ol>                                                                                                    |
| PISCANDO-ACESO-PISCANDO                                                                                                    | Erro do painel de LCD                     | <ol> <li>Reassente o cabo do LCD.</li> <li>Substitua o painel LCD.</li> <li>Substitua a placa de vídeo/placa de sistema.</li> </ol>                                                                                                    |
| APAGADO-PISCANDO-APAGADO                                                                                                    | Erro de compatibilidade de<br>memória     | <ol> <li>Instale módulos de memória compatíveis.</li> <li>Se houver dois módulos instalados, remova um deles e teste.<br/>Tente o outro módulo no mesmo slot e teste. Teste o outro<br/>slot com os dois módulos.</li> <li>Substitua a memória.</li> <li>Substitua a placa de sistema.</li> </ol>                              |
| ACESO-PI SCANDO-ACESO                                                                                                    | Memória detectada, mas<br>apresenta erros | <ol> <li>Reassente a memória.</li> <li>Se houver dois módulos instalados, remova um deles e teste.<br/>Tente o outro módulo no mesmo slot e teste. Teste o outro<br/>slot com os dois módulos.</li> <li>Substitua a memória.</li> <li>Substitua a placa de sistema.</li> </ol>                                                 |
| APAGADO-PISCANDO<br>APAGADO-PISCANDO<br>APAGADO<br>APAGADO-PISCANDO<br>APAGADO<br>APAGADO<br>APA | Erro de modem                             | <ol> <li>Reassente o modem.</li> <li>Substitua o modem.</li> <li>Substitua a placa de sistema.</li> </ol>                                                                                                    |
| PI SCANDO-PI SCANDO                                                                                                    | Erro da placa de sistema                  | 1. Substitua a placa de sistema.                                                                                                    |
| PI SCANDO-PI SCANDO-APAGADO                                                                                                    | Erro de ROM opcional                      | <ol> <li>Reassente o dispositivo.</li> <li>Substitua o dispositivo.</li> <li>Substitua a placa de sistema.</li> </ol>                                                                                                    |
| APAGADO-ACESO-APAGADO                                                                                                    | Erro de dispositivo de<br>armazenamento   | <ol> <li>Reassente a unidade de disco rígido e de disco óptico.</li> <li>Teste o computador apenas com a unidade de disco rígido e<br/>apenas com a unidade de disco óptico.</li> <li>Substitua o dispositivo que está causando a falha.</li> <li>Substitua a placa de sistema.</li> </ol>                                     |
| PISCANDO-PISCANDO-ACESO                                                                                                    | Erro da placa de vídeo                    | 1. Substitua a placa de sistema.                                                                                                    |

### Como adicionar e substituir peças Manual de Serviço do Dell™ Latitude™ 2100

- Bateria

- Teclado
- BateriaTecladoPainel de acessoMemóriaBateria de célula tipo moedaPlaca WLANDissipador de calorDisco rígidoSuporte do disco rígidoConjunto da telaPainel frontal da telaPlaca de LED da telaPainel da telaCabo da telaSuportes da telaDobradicas da telaCabo de alimentação CCPlaca de sistemaTampa articuladaPlaca interna com tecnologia sem fio Bluetooth®

#### Senhas

### Manual de Serviço do Dell™ Latitude™ 2100

- Como usar a senha do sistema
- Como usar a senha de administra
- Como usar a senha de disco rígido

Senhas não são predefinidas na fábrica. Você deve ativar esta função na Configuração do sistema se desejar usar uma senha. Se você esquecer uma senha, acesse www.support.dell.com para obter informações sobre como apagar uma senha do computador.

A senha do sistema, a senha de administrador e a senha de disco rígido previnem o acesso não autorizado ao seu computador, mas cada uma delas faz isso de maneira diferente. A tabela a seguir identifica os tipos e os recursos das senhas disponíveis no computador.

| Tipo de senha | Recursos                                                                                                    |
|---------------|----------------------------------------------------------------------------------------------------|
| Sistema       | Protege o computador contra acessos não autorizados.                                                                                          |
| Administrador | Concede aos administradores de sistema ou técnicos de serviço acesso aos computadores para reparo ou reconfiguração.                          |
|               | Permite a você restringir o acesso à Configuração do sistema da mesma forma que a senha do sistema restringe o acesso ao computador.          |
|               | Pode ser usada em vez da senha do sistema para proteger seu computador de acesso não autorizado.                                              |
| Disco rígido  | Ajuda a proteger os dados do disco rígido interno ou de um disco rígido externo (se houver algum sendo usado) contra acessos não autorizados. |

As senhas garantem um alto nível de segurança para os dados do computador ou do disco rígido. Contudo, elas não são à prova de falhas. Se você precisar de mais segurança, use formas de proteção adicionais, como cartões inteligentes, programas de criptografia de dados ou dispositivos de placas de PC com recursos de criptografia.

### Como usar a senha do sistema

A senha do sistema permite proteger o computador contra o acesso não autorizado. Após atribuir uma senha do sistema, você precisará digitá-la todas as vezes que ligar o computador. A mensagem a seguir será mostrada sempre que o computador for ligado:

Digite a senha do sistema ou do administrador e pressione <Enter>.

Para continuar, digite sua senha (não deve ter mais do que oito caracteres). Se não digitar a senha em 2 minutos, o computador retornará ao estado operacional anterior.

NOTA: se você desativar a senha de administrador, a senha do sistema também será desativada.

Se tiver atribuído uma senha de administrador, você poderá usá-la no lugar da senha do sistema. O computador não solicita especificamente a senha de administrador.

### Como usar a senha de administrador

A senha de administrador tem como objetivo conceder aos administradores do sistema ou técnicos de serviço acesso aos computadores para reparo ou reconfiguração. Os administradores ou os técnicos podem atribuir senhas de administrador idênticas a grupos de computadores, permitindo a você atribuir a senha do sistema.

Ao definir uma senha de administrador, a opção **Definir instalação** torna-se disponível em Configuração do sistema. A opção **Definir instalação** permite a você restringir o acesso à Configuração do sistema da mesma forma que a senha do sistema restringe o acesso ao computador. A senha do administrador pode ser usada no lugar da senha do sistema. Sempre que for solicitado a digitar a senha do sistema, você poderá digitar a senha do administrador.

🖉 NOTA: se você desativar a senha de administrador, a senha do sistema também será desativada.

💋 NOTA: a senha de administrador concede acesso ao computador, mas não ao disco rígido protegido por senha.

### Como usar a senha de disco rígido

A senha de disco rígido ajuda a proteger os dados da unidade contra acessos não autorizados. É possível também atribuir uma senha a um disco rígido externo (se houver); essa senha pode ser ou não igual à senha do disco rígido principal.

Depois de atribuir uma senha de disco rígido, você precisa digitá-la sempre que o computador for ligado e sempre que você iniciar a operação normal a partir do modo de espera. Se a senha do disco rígido estiver ativada, esta mensagem será mostrada sempre que o computador for ligado:

Disco rígido #\*\*\*\*\*\*\*\*\*\*\*\*\*\*\*, o HDD principal do sistema, é protegido por um sistema de autenticação por senha. Você não pode acessar dados neste disco rígido sem a senha correta. Digite a senha de disco rígido e pressione «Enter».

Para continuar, digite sua senha (não deve ter mais do que oito caracteres). Pressione < Esc> para fazer o computador retornar ao estado operacional anterior. Se não digitar a senha em 2 minutos, o computador retornará ao estado operacional anterior.

Se você digitar a senha incorreta, esta mensagem será mostrada:

Senha inválida [Pressione Enter para tentar novamente] Se você não digitar a senha correta após três tentativas, o computador tentará iniciar a partir de outro dispositivo inicializável, caso a opção Inicializar primeiro dispositivo na Configuração do sistema esteja definida para permitir a inicialização a partir de outro dispositivo. Se a opção Inicializar primeiro dispositivo não estiver definida para permitir a inicialização a partir de outro dispositivo, o computador retornará ao estado operacional em que se encontrava quando foi ligado.

Se a senha do disco rígido, a senha do disco rígido externo e a senha do sistema forem iguais, você será solicitado a fornecer apenas a senha do sistema. Se a senha do disco rígido for diferente da senha do sistema, você será solicitado a fornecer ambas. Duas senhas diferentes oferecem maior segurança.

🜠 NOTA: a senha de administrador concede acesso ao computador, mas não aos discos rígidos protegidos por uma senha.

# **Especificações**

Manual de Serviço do Dell™ Latitude™ 2100

# Processador

- Leitor de cartão de memória Secure Digital (SD)
- Memória
- Comunicações
- Áudio
- Teclado
- Bateria
- <u>Características físicas</u>

- <u>Informações do sistema</u>
   <u>Portas e conectores</u>
   <u>Vídeo</u>
- <u>Tela</u>
- Touch Pad
- Câmera
- Adaptador CA
- Requisitos ambientais

MOTA: as ofertas podem variar de acordo com a região. Para obter mais informações sobre a configuração do seu computador, clique em Iniciar <sup>(®)</sup> (ou em Iniciar no Windows® XP)→ Ajuda e suporte e selecione a opção para exibir as informações sobre o computador.

| Processador              |                   |  |  |  |  |
|--------------------------|-------------------|--|--|--|--|
| Tipo de processador      | Intel® Atom™ N270 |  |  |  |  |
| Velocidade da CPU        | 1,60 GHz          |  |  |  |  |
| Velocidade do barramento | 533 MHz           |  |  |  |  |
| Cache L1                 | 32 KB             |  |  |  |  |
| Cache L2                 | 512 KB            |  |  |  |  |

| Informações do sistema                              |                     |  |  |  |  |
|-----------------------------------------------------|---------------------|--|--|--|--|
| Chipset do sistema                                  | Chipset Intel 94GSE |  |  |  |  |
| Largura do barramento de dados                      | 64 bits             |  |  |  |  |
| Largura do barramento DRAM                          | 64 bits             |  |  |  |  |
| Largura do barramento de endereço do<br>processador | 36 bits             |  |  |  |  |
| EPROM de flash                                      | SE 32 Mbits         |  |  |  |  |

| Leitor de cartão de memória Secure Digital (SD) |                                          |  |  |  |  |  |
|-------------------------------------------------|------------------------------------------|--|--|--|--|--|
| Cartões suportados                              | SD, SDIO, SD HC, Mini SD (com adaptador) |  |  |  |  |  |

| Memória                          |                                      |  |  |  |  |
|----------------------------------|--------------------------------------|--|--|--|--|
| Conectores de módulos de memória | Dois soquetes de SODIMM              |  |  |  |  |
| Capacidades do módulo de memória | 1 GB, 2 GB                           |  |  |  |  |
| Tipo de memória                  | Somente memória DDR2 800 MHz não-ECC |  |  |  |  |
| Mínimo de memória                | 1024 MB                              |  |  |  |  |
| Máximo de memória                | 2048 MB                              |  |  |  |  |

| Portas e conectores |                                                              |  |  |  |
|---------------------|--------------------------------------------------------------|--|--|--|
| Áudio               | Microfone e conector de fone de ouvido/alto-falantes estéreo |  |  |  |
| Adaptador de rede   | Conector RJ-45                                               |  |  |  |
| USB                 | Três conectores de 4 pinos compatíveis com USB 2.0           |  |  |  |
| Vídeo               | VGA                                                          |  |  |  |

| Comunicações      |                                                     |
|-------------------|-----------------------------------------------------|
| Modem             | Externo (opcional)                                  |
| Adaptador de rede | Rede local Ethernet 10/100/1000 na placa de sistema |

| Comunicação sem fio | MiniCard de meia altura para WLAN, tecnologia sem fio<br>Bluetooth® WPAN |
|---------------------|--------------------------------------------------------------------------|

| Vídeo                |                                     |
|----------------------|-------------------------------------|
| Tipo de vídeo        | Integrado                           |
| Controlador de vídeo | Intel Extreme                       |
| Barramento de dados  | Integrado                           |
| Saída de vídeo       | Conector de vídeo                   |
| Memória de vídeo     | Até 128 MB de memória compartilhada |

| Áudio                                |                                                                                                    |
|--------------------------------------|----------------------------------------------------------------------------------------------------|
| Tipo de áudio                        | Codec de áudio de alta definição em dois canais                                                    |
| Controlador de áudio                 | Realtek ALC272                                                                                     |
| Conversão estéreo                    | 24 bits (estéreo digital para analógico)                                                           |
|                                      | 24 bits (estéreo analógico para digital)                                                           |
| Interfaces:                          |                                                                                                    |
| Interna                              | Áudio de alta definição                                                                            |
| Externa                              | Miniconector para entrada de microfone, miniconector<br>para fones de ouvido/alto-falantes estéreo |
| Alto-falantes                        | Dois alto-falantes de 1 W, 4 ohms                                                                  |
| Amplificador de alto-falante interno | Canal de 1 W em 4 ohms                                                                             |
| Microfone interno                    | Microfone digital único                                                                            |
| Controles de volume                  | Botões de controle de volume                                                                       |

| Tela                           |                             |  |
|--------------------------------|-----------------------------|--|
| Tipo (matriz ativa TFT)        | Tela de toque WSVGA ou WSGA |  |
| Área ativa X/Y                 | 303,74 x 189,84 mm          |  |
| Dimensões:                     |                             |  |
| Altura                         | 125,28 mm (4,93 polegadas)  |  |
| Largura                        | 222,72 mm (8,76 polegadas)  |  |
| Resolução máxima               | 1024 x 576                  |  |
| Ângulo de operação             | 0°C (fechado) a 135°C       |  |
| Taxa de renovação              | 60 Hz                       |  |
| Ângulos de visualização:       |                             |  |
| Horizontal                     | 40/40°                      |  |
| Vertical                       | 10/30°                      |  |
| Distância entre pixels (WSVGA) | 0,2175                      |  |

| Teclado          |                                                 |
|------------------|-------------------------------------------------|
| Número de teclas | 84 (EUA e Reino Unido); 85 (Brasil); 87 (Japão) |
| Layout           | QWERTY/AZERTY/Kanji                             |

| Touch Pad                                            |                                          |  |
|------------------------------------------------------|------------------------------------------|--|
| Resolução da posição X/Y<br>(modo de tabela gráfica) | 240 CPP                                  |  |
| Tamanho:                                             |                                          |  |
| Largura                                              | 61,8 mm (2,4 pol) - área ativa do sensor |  |
| Altura                                               | 34,9 mm (1,37 pol) - retangular          |  |

| Câmera (opcional) |                        |
|-------------------|------------------------|
| Resolução         | 640 x 480 pixels (VGA) |

| Bateria                                                                |                                                                                  |  |
|------------------------------------------------------------------------|----------------------------------------------------------------------------------|--|
| Тіро                                                                   | 3 células: 35 Whr<br>6 células: 56 Whr                                           |  |
| Dimensões:                                                             |                                                                                  |  |
| Profundidade                                                           |                                                                                  |  |
| Bateria de íons de lítio de 3 células                                  | 40,5 mm (1,57 polegadas)                                                         |  |
| Bateria de íons de lítio de 6 células                                  | 48,1 mm (1,89 polegadas)                                                         |  |
| Altura                                                                 |                                                                                  |  |
| Bateria de íons de lítio de 3 células                                  | 23,2 mm (0,91 polegadas)                                                         |  |
| Bateria de íons de lítio de 6 células                                  | 42,5 mm (1,67 polegadas)                                                         |  |
| Largura                                                                |                                                                                  |  |
| Bateria de íons de lítio de 3 células                                  | 204 mm (8,03 polegadas)                                                          |  |
| Bateria de íons de lítio de 6 células                                  | 204 mm (8,03 polegadas)                                                          |  |
| Peso                                                                   |                                                                                  |  |
| Bateria de íons de lítio de 3 células                                  | 0,21 kg (0,41 lb)                                                                |  |
| Bateria de íons de lítio de 6 células                                  | 0,35 kg (0,77 lb)                                                                |  |
| Tensão                                                                 |                                                                                  |  |
| Bateria de íons de lítio de 3 células                                  | 14,8 VCC                                                                         |  |
| Bateria de íons de lítio de 6 células                                  | 11,1 VCC                                                                         |  |
| Tempo (aproximado) para carregar uma bateria de 6 células de íon lítio |                                                                                  |  |
| Computador desligado                                                   | 1 hora para 80% da capacidade<br>Aproximadamente 2 horas para capacidade de 100% |  |
| Vida útil (aproximada)                                                 | 1 ano                                                                            |  |
| Faixa de temperatura                                                   |                                                                                  |  |
| Operacional                                                            | 0 °C a 40 °C (32 °F a 104 °F)                                                    |  |
| Armazenamento                                                          | -10 °C a 65 °C (14 °F a 149 °F)                                                  |  |
| Bateria de célula tipo moeda                                           | CR-2032                                                                          |  |

| Adaptador CA                 |                                                               |
|------------------------------|---------------------------------------------------------------|
| Тіро                         | 65 W                                                          |
| Tensão de entrada            | 100 a 240 VCA                                                 |
| Corrente de entrada (máxima) | 1,5 A                                                         |
| Frequência de entrada        | 50 a 60 Hz                                                    |
| Corrente de saída            | 4,34 A (máxima, em pulsos de 4 segundos)<br>3,34 A (contínua) |
| Potência de saída            | 65 W                                                          |
| Tensão nominal de saída      | 19,5 ±1,0 VCC                                                 |
| Faixa de temperatura:        |                                                               |
| Operacional                  | 0 °C a 35 °C (32 °F a 95 °F)                                  |
| Armazenamento                | -30 °C a 65 °C (-22 °F a 149 °F)                              |

| Características físicas |                                          |
|-------------------------|------------------------------------------|
| Altura:                 |                                          |
| 3 células               | 39,9 a 41,5 mm (1,57 a 1,63 polegadas)   |
| 6 células               | 59,15 a 60,75 mm (2,32 a 2,39 polegadas) |
| Largura (3 e 6 células) | 265 mm (10,4 polegadas)                  |
| Profundidade:           |                                          |
| 3 células               | 187 mm (7,36 polegadas)                  |
| 6 células               | 194,63 mm (7,66 polegadas)               |
| Peso (aproximado):      |                                          |
| 3 células               | 1,42 kg (3,13 lb)                        |
| 6 células               | 1,57 kg (3,47 lb)                        |

| Requisitos ambientais |  |
|-----------------------|--|
| Faixa de temperatura: |  |
|                       |  |

| Operacional                                                                                           | 0 °C a 35 °C (32 °F a 95 °F)                                          |  |
|----------------------------------------------------------------------------------------------------|-----------------------------------------------------------------------|--|
| Armazenamento                                                                                         | -40° a 65 °C (-40 °F a 149 °F)                                        |  |
| Umidade relativa (máxima):                                                                            |                                                                       |  |
| Operacional                                                                                           | 10% a 90% (sem condensação)                                           |  |
| Armazenamento                                                                                         | 5% a 95% (sem condensação)                                            |  |
| Vibração máxima (usando um espectro de vibração aleatória que simula o ambiente do usuário):          |                                                                       |  |
| Operacional                                                                                           | 0,66 GRMS                                                             |  |
| Armazenamento                                                                                         | 1,3 GRMS                                                              |  |
| Choque máximo (medido com o cabeçote do disco rígido estacionado e um pulso de meia senoide de 2 ms): |                                                                       |  |
| Operacional                                                                                           | 140 G                                                                 |  |
| Armazenamento                                                                                         | 163 G                                                                 |  |
| Nível de poluentes transportados pelo ar                                                              | G2 ou inferior, conforme definido pela norma ANSI/ISA-<br>S71.04-1985 |  |

### **Bateria**

Manual de Serviço do Dell™ Latitude™ 2100

ADVERTÊNCIA: Antes de trabalhar na parte interna do computador, siga as instruções de segurança fornecidas com o computador. Para obter mais informações sobre as práticas de segurança recomendadas, consulte a página inicial sobre conformidade regulamentar em www.dell.com/regulatory\_compliance (em Inglês).

### Como remover a bateria

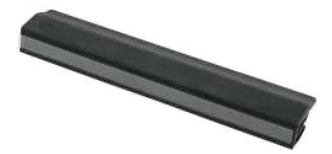

💋 NOTA: talvez seja necessário instalar o Adobe Flash Player a partir do Adobe.com para ver as ilustrações abaixo.

Siga os procedimentos descritos em <u>Antes de trabalhar na parte interna do computador</u>.
 Deslize a trava de liberação da bateria para a posição de desbloqueio.

3. Remova a bateria do computador.

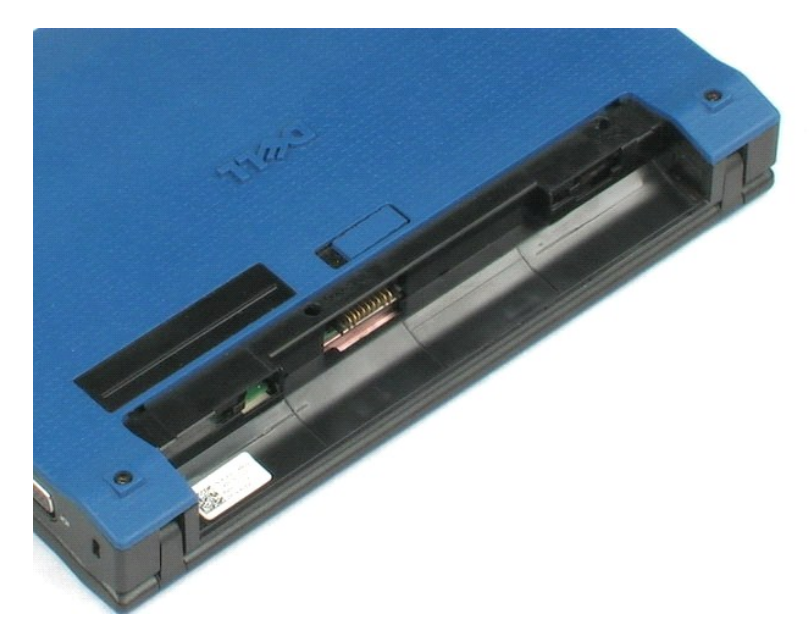

### Teclado Manual de Serviço do Dell™ Latitude™ 2100

ADVERTÊNCIA: Antes de trabalhar na parte interna do computador, siga as instruções de segurança fornecidas com o computador. Para obter mais informações sobre as práticas de segurança recomendadas, consulte a página inicial sobre conformidade regulamentar em www.dell.com/regulatory\_compliance (em Inglês).

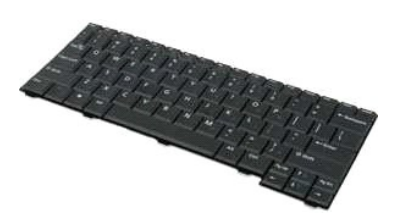

💋 NOTA: talvez seja necessário instalar o Adobe Flash Player a partir do Adobe.com para ver as ilustrações abaixo.

### Como remover o teclado

- 1. Siga os procedimentos descritos em Antes de trabalhar na parte interna do computador.
- Remova a <u>bateria</u> do computador.
   Remova os dois parafusos do teclado.
- 4. Abra a tela em um ângulo de 145 graus e coloque seu computador na borda da superfície de trabalho.
- 5. Empurre um estilete plástico contra o encaixe do parafuso.
- 6. Coloque o computador sobre a superfície de trabalho.
- 7. Começando pelo canto superior esquerdo do teclado, separe o teclado do computador.
- 8. Vire o teclado.
- 9. Abra a presilha do cabo de dados do teclado.
- 10. Desconecte o cabo de dados do teclado.
- 11. Remova o teclado do computador.

# Painel de acesso

Manual de Serviço do Dell™ Latitude™ 2100

ADVERTÊNCIA: Antes de trabalhar na parte interna do computador, siga as instruções de segurança fornecidas com o computador. Para obter mais informações sobre as práticas de segurança recomendadas, consulte a página inicial sobre conformidade regulamentar em www.dell.com/regulatory\_compliance (em Inglês).

# Como remover o painel de acesso

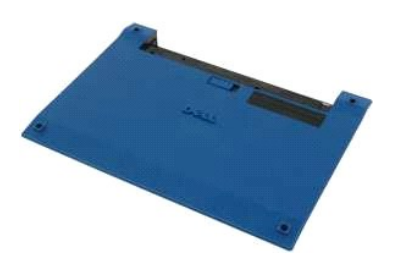

💋 NOTA: talvez seja necessário instalar o Adobe Flash Player a partir do Adobe.com para ver as ilustrações abaixo.

- Siga os procedimentos descritos em <u>Antes de trabalhar na parte interna do computador</u>. Remova a <u>bateria</u> do computador. Remova o <u>teclado</u> do computador. 1.
- 2. 3. 4. Remova os três parafusos do painel de acesso do computador.
- 5. Feche a tela e vire a parte inferior do computador para cima.
- 6. Remova os quatro parafusos do painel de acesso.
- 7. Separe cuidadosamente o canto traseiro do painel de acesso do plástico do apoio para as mãos.
- 8. Com um estilete ou uma chave de fenda, solte os clipes que fixam o plástico à borda traseira do painel de acesso do computador.
- 9. Remova o painel de acesso, certificando-se de que os clipes do plástico tenham se soltado ao longo da borda frontal do computador.

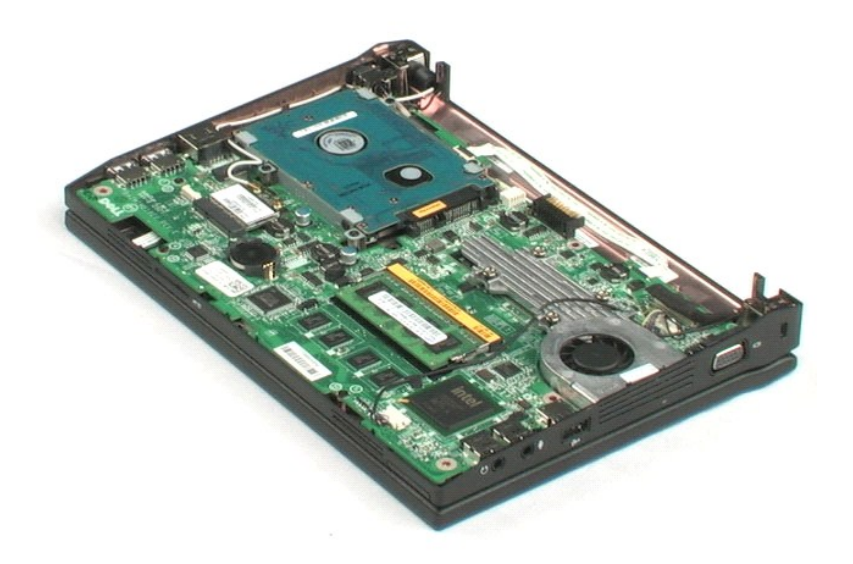

### Memória

Manual de Serviço do Dell™ Latitude™ 2100

ADVERTÊNCIA: Antes de trabalhar na parte interna do computador, siga as instruções de segurança fornecidas com o computador. Para obter mais informações sobre as práticas de segurança recomendadas, consulte a página inicial sobre conformidade regulamentar em www.dell.com/regulatory\_compliance (em Inglês).

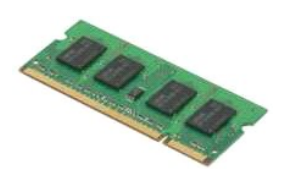

🜠 NOTA: talvez seja necessário instalar o Adobe Flash Player a partir do Adobe.com para ver as ilustrações abaixo.

- Siga os procedimentos descritos em <u>Antes de trabalhar na parte interna do computador</u>.
   Remova o <u>bateria</u> do computador.
   Remova o <u>bateria</u> do computador.
   Remova o <u>painel de acesso</u> do computador.
   Solte gentilmente os clipes de retenção do módulo de memória.

- 6. Remova o módulo de memória do computador.

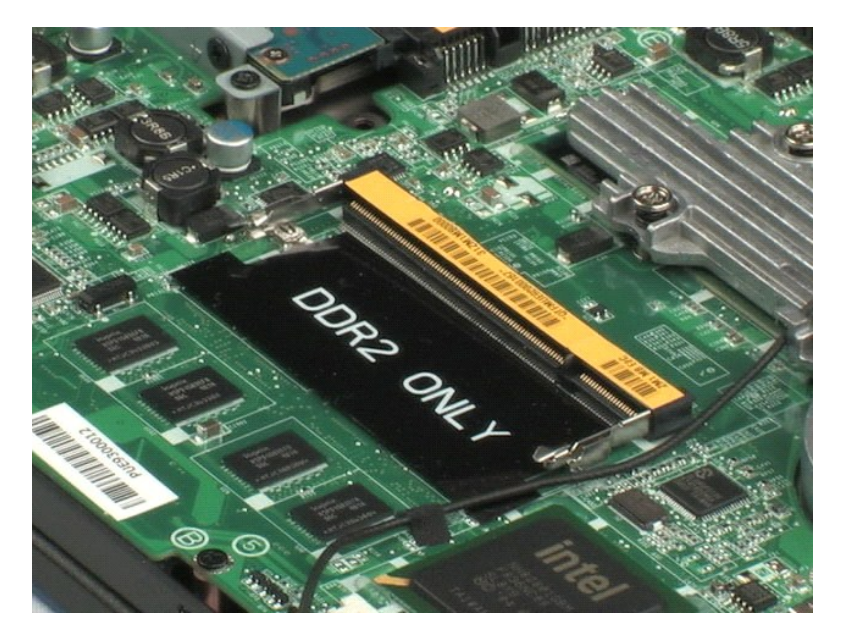

# Bateria de célula tipo moeda

Manual de Serviço do Dell™ Latitude™ 2100

ADVERTÊNCIA: Antes de trabalhar na parte interna do computador, siga as instruções de segurança fornecidas com o computador. Para obter mais informações sobre as práticas de segurança recomendadas, consulte a página inicial sobre conformidade regulamentar em www.dell.com/regulatory\_compliance (em Inglês).

### Como remover a bateria de célula tipo moeda

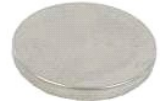

💋 NOTA: talvez seja necessário instalar o Adobe Flash Player a partir do Adobe.com para ver as ilustrações abaixo.

- Siga os procedimentos descritos em <u>Antes de trabalhar na parte interna do computador</u>.
   Remova a <u>bateria</u> do computador.
   Remova o <u>teclado</u> do computador.
   Remova o <u>painel de acesso</u> do computador.
   Com um estilete plástico, solte gentilmente a bateria de célula tipo moeda de seu slot na placa de sistema.
- 6. Remova a bateria de célula tipo moeda do computador.

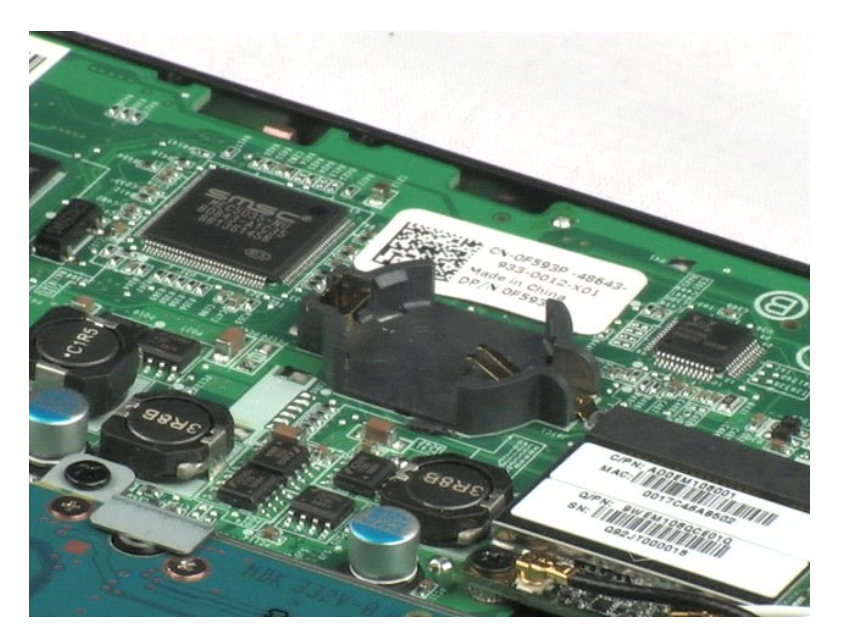

### Placa de rede local sem fio (WLAN) Manual de Serviço do Dell™ Latitude™ 2100

ADVERTÊNCIA: Antes de trabalhar na parte interna do computador, siga as instruções de segurança fornecidas com o computador. Para obter mais informações sobre as práticas de segurança recomendadas, consulte a página inicial sobre conformidade regulamentar em www.dell.com/regulatory\_compliance (em Inglês).

# Como remover a placa WLAN

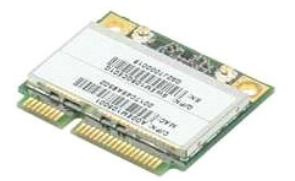

💋 NOTA: talvez seja necessário instalar o Adobe Flash Player a partir do Adobe.com para ver as ilustrações abaixo.

- Siga os procedimentos descritos em <u>Antes de trabalhar na parte interna do computador</u>. Remova a <u>bateria</u> do computador. Remova o <u>teclado</u> do computador. Remova o <u>paínel de accesso</u> do computador. Desconecte os cabos da antena da WLAN da placa.
- 1. 2. 3. 4. 5.

- 6. Remova o parafuso que prende o módulo WLAN ao computador.
- 7. Remova o módulo WLAN do computador.

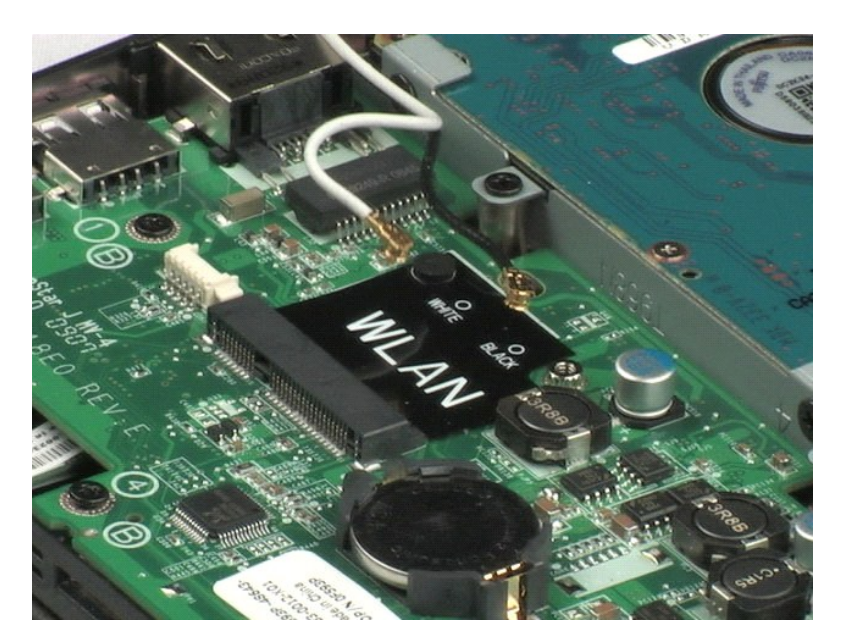

# Dissipador de calor

Manual de Serviço do Dell™ Latitude™ 2100

ADVERTÊNCIA: Antes de trabalhar na parte interna do computador, siga as instruções de segurança fornecidas com o computador. Para obter mais informações sobre as práticas de segurança recomendadas, consulte a página inicial sobre conformidade regulamentar em www.dell.com/regulatory\_compliance (em Inglês).

# Como remover o dissipador de calor

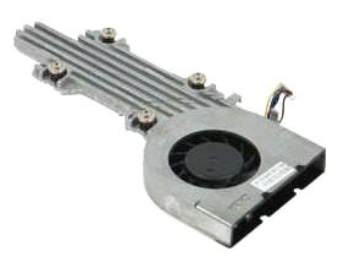

🙋 NOTA: talvez seja necessário instalar o Adobe Flash Player a partir do Adobe.com para ver as ilustrações abaixo.

- Siga os procedimentos descritos em Antes de trabalhar na parte interna do computador. 1.

- Remova a <u>batería</u> do computador.
   Remova o <u>painel de acesso</u> do computador.
   Remova o <u>painel de acesso</u> do computador.
   Desconecte o cabo do alto-falante e remova-o de seu caminho de passagem.
- 6. Desconecte o cabo de alimentação do ventilador da placa de sistema.
- 7. Solte os quatro parafusos integrados no dissipador de calor.
- 8. Levante o dissipador de calor e remova-o do computador.

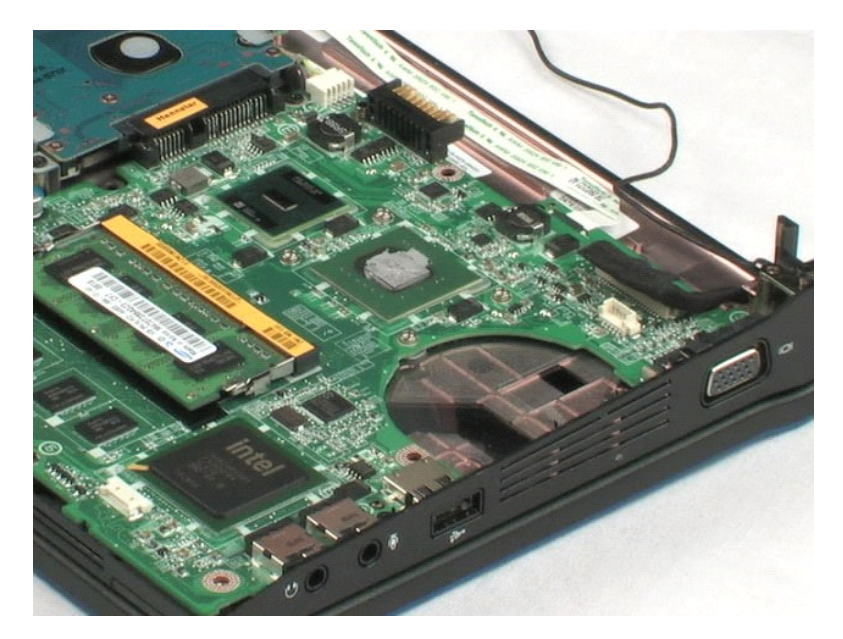

# **Disco rígido**

Manual de Serviço do Dell™ Latitude™ 2100

ADVERTÊNCIA: Antes de trabalhar na parte interna do computador, siga as instruções de segurança fornecidas com o computador. Para obter mais informações sobre as práticas de segurança recomendadas, consulte a página inicial sobre conformidade regulamentar em www.dell.com/regulatory\_compliance (em Inglês).

# Como remover o disco rígido

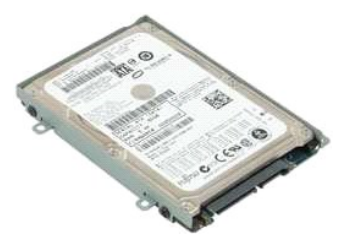

💋 NOTA: talvez seja necessário instalar o Adobe Flash Player a partir do Adobe.com para ver as ilustrações abaixo.

- Siga os procedimentos descritos em <u>Antes de trabalhar na parte interna do computador</u>. Remova a <u>bateria</u> do computador. Remova o <u>teclado</u> do computador. Remova o <u>paínel de accesso</u> do computador. Remova os quatro parafusos que prendem o disco rígido ao computador.
- 1. 2. 3. 4. 5.

6. Deslize o disco rígido em direção à parte lateral do computador, soltando-o da placa de sistema.

7. Levante o disco rígido e remova-o do computador.

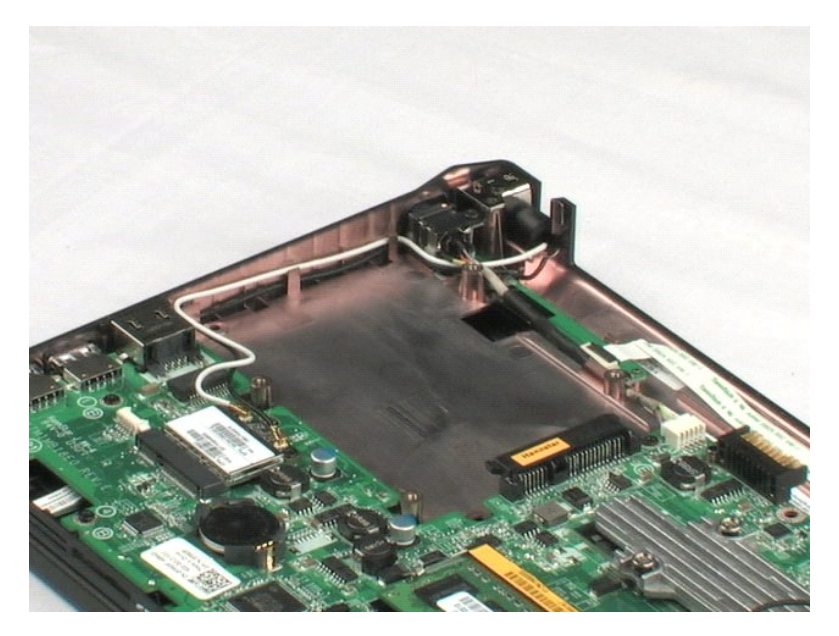

# Suporte do disco rígido

Manual de Serviço do Dell™ Latitude™ 2100

ADVERTÊNCIA: Antes de trabalhar na parte interna do computador, siga as instruções de segurança fornecidas com o computador. Para obter mais informações sobre as práticas de segurança recomendadas, consulte a página inicial sobre conformidade regulamentar em www.dell.com/regulatory\_compliance (em Inglês).

# Como remover o suporte do disco rígido

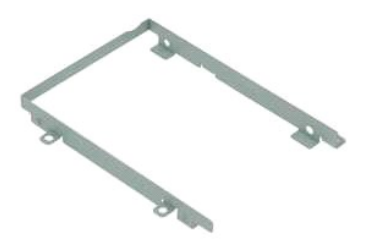

MOTA: talvez seja necessário instalar o Adobe Flash Player a partir do Adobe.com para ver as ilustrações abaixo.

- 1. 2. 3. 4.
- Siga os procedimentos descritos em <u>Antes de trabalhar na parte interna do computador</u>. Remova a <u>bateria</u> do computador. Remova o <u>teclado</u> do computador. Remova o <u>disco rígido</u> do computador. Remova o <u>disco rígido</u> do computador. Remova os dois parafusos que prendem o suporte de disco rígido a um lado do suporte. 5. 6.
- 7. Gire o disco rígido para ver os parafusos do lado oposto.
- 8. Remova os dois parafusos restantes do suporte de disco rígido.
- 9. Remova o disco rígido de seu suporte.

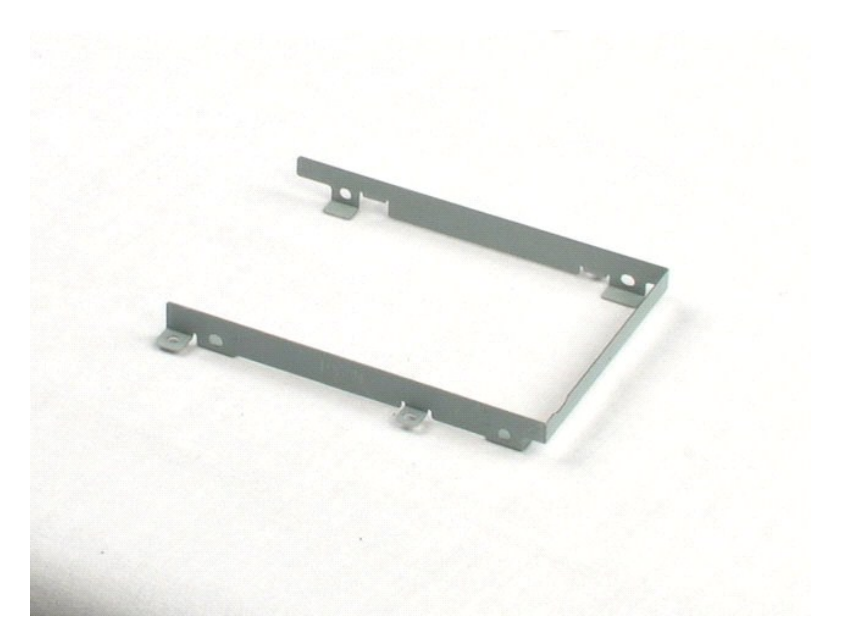

# Conjunto da tela

Manual de Serviço do Dell™ Latitude™ 2100

ADVERTÊNCIA: Antes de trabalhar na parte interna do computador, siga as instruções de segurança fornecidas com o computador. Para obter mais informações sobre as práticas de segurança recomendadas, consulte a página inicial sobre conformidade regulamentar em www.dell.com/regulatory\_compliance (em Inglês).

# Como remover o conjunto da tela

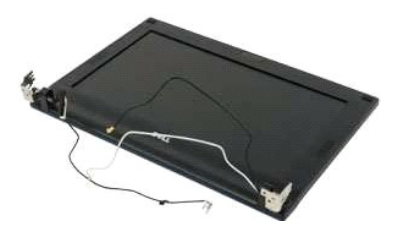

🖉 NOTA: talvez seja necessário instalar o Adobe Flash Player a partir do Adobe.com para ver as ilustrações abaixo.

- Siga os procedimentos descritos em <u>Antes de trabalhar na parte interna do computador</u>.
   Remova a <u>batería</u> do computador.
   Remova o <u>teclado</u> do computador.
   Remova o <u>panel de acesso</u> do computador.
   Desconecte o cabo do alto-falante da placa de sistema e remova-o de seu caminho de passagem.

- 6. Desconecte o cabo de dados da tela da placa de sistema.
- 7. Desconecte o cabo de alimentação CC da placa de sistema.
- 8. Desconecte os cabos da antena da placa WLAN e remova os cabos de seu caminho de passagem.
- 9. Coloque a base do computador em uma superfície plana e gire o conjunto da tela para a posição de abertura.
- 10. Remova os dois parafusos que prendem o conjunto da tela ao computador.
- 11. Deslize o conjunto da tela em direção à base do computador, então, levante o conjunto da tela do computador.

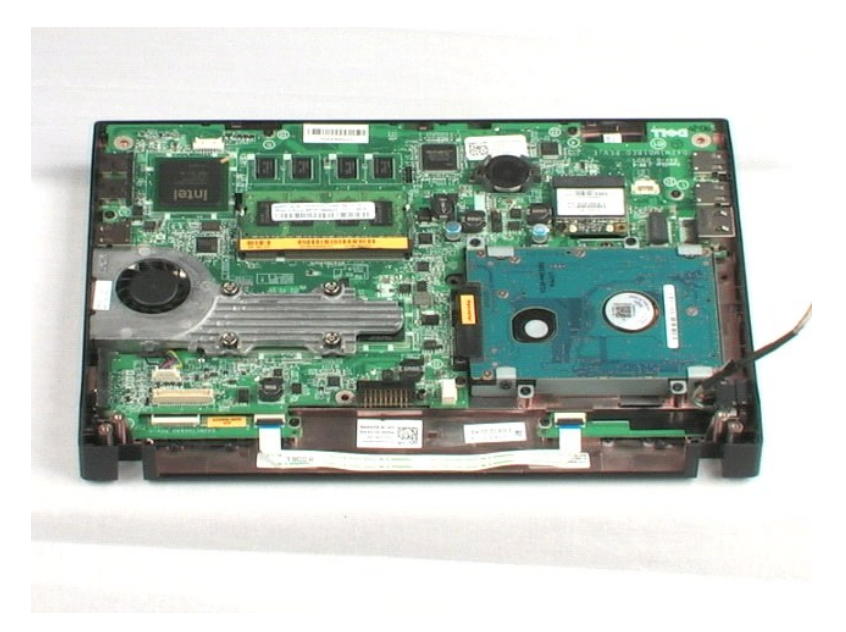

### Painel frontal da tela Manual de Serviço do Dell™ Latitude™ 2100

ADVERTÊNCIA: Antes de trabalhar na parte interna do computador, siga as instruções de segurança fornecidas com o computador. Para obter mais informações sobre as práticas de segurança recomendadas, consulte a página inicial sobre conformidade regulamentar em www.dell.com/regulatory\_compliance (em Inglês).

### Como remover o painel frontal da tela

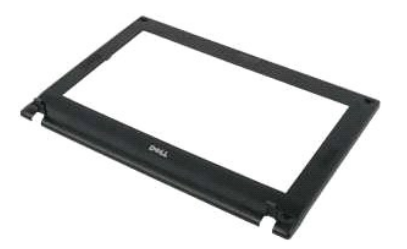

🜠 NOTA: talvez seja necessário instalar o Adobe Flash Player a partir do Adobe.com para ver as ilustrações abaixo.

- Siga os procedimentos descritos em <u>Antes de trabalhar na parte interna do computador</u>. Remova a <u>bateria</u> do computador.
- 1. 2. 3. 4.
- Remova o <u>tectado</u> do computador.
   Remova o <u>paínel de acesso</u> do computador.
   Remova o <u>conjunto da tela</u> da base do computador.
   Com um estilete plástico, solte e remova as quatro tampas de borracha dos parafusos da tampa frontal.
- 7. Remova os quatro parafusos que prendem a tampa frontal da tela ao conjunto da tela.
- 8. Começando pela borda superior da tampa frontal da tela, solte cuidadosamente a borda da parte central do conjunto da tela.
- 9. Remova o painel frontal da tela do conjunto da tela.

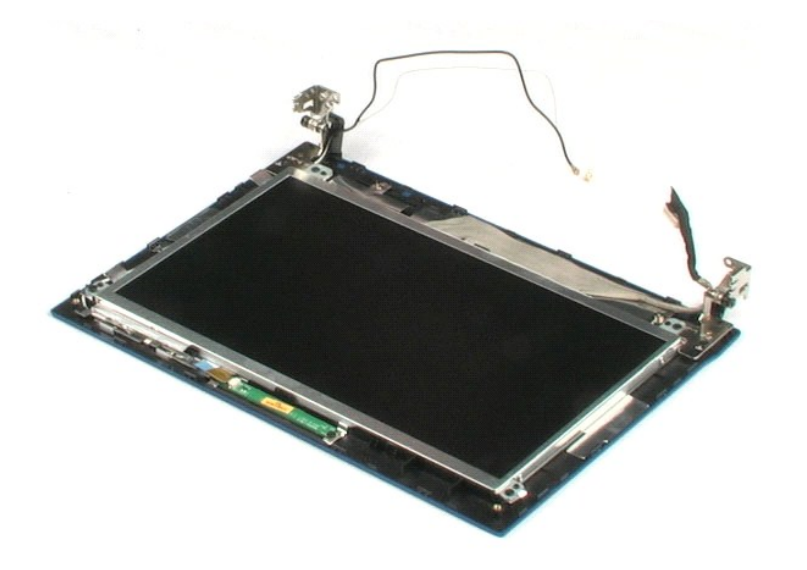

### Placa de LED da tela Manual de Serviço do Dell™ Latitude™ 2100

ADVERTÊNCIA: Antes de trabalhar na parte interna do computador, siga as instruções de segurança fornecidas com o computador. Para obter mais informações sobre as práticas de segurança recomendadas, consulte a página inicial sobre conformidade regulamentar em www.dell.com/regulatory\_compliance (em Inglês).

## Como remover a placa de LED da tela

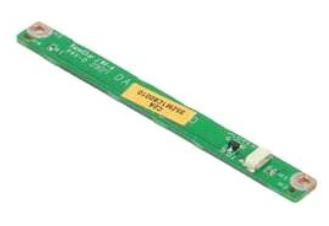

💋 NOTA: talvez seja necessário instalar o Adobe Flash Player a partir do Adobe.com para ver as ilustrações abaixo.

- Siga os procedimentos descritos em <u>Antes de trabalhar na parte interna do computador</u>.
   Remova a <u>bateria</u> do computador.
   Remova o <u>teclado</u> do computador.
   Remova o <u>painel de acesso</u> do computador.
   Remova o <u>conjunto da tela</u> da base do computador.
   Remova o <u>painel frontal da tela</u> do conjunto da tela.
   Desconecte o cabo de dados da placa de LED da tela da placa de LED da tela.

8. Remova os dois parafusos que prendem a placa de LED da tela ao conjunto da tela.

9. Remova a placa de LED da tela do conjunto da tela.

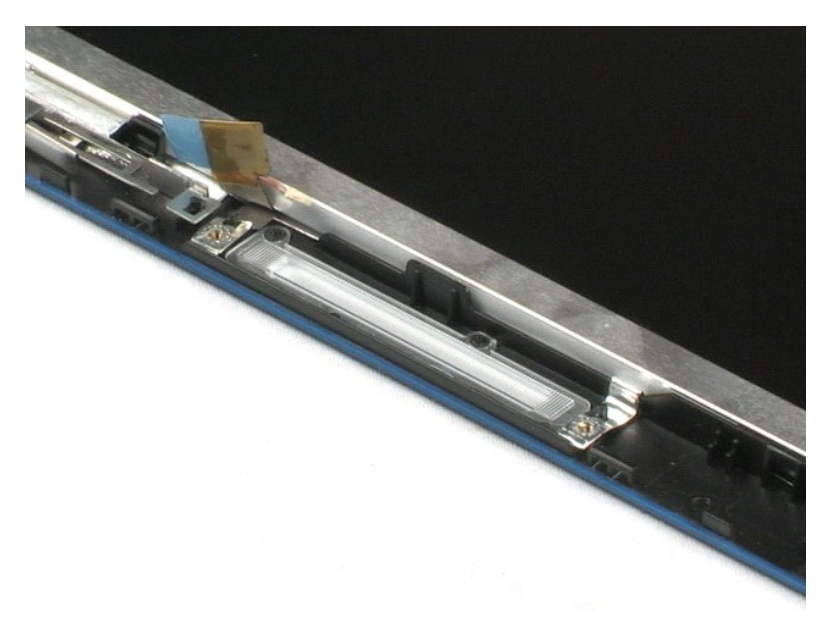

# Painel da tela

Manual de Serviço do Dell™ Latitude™ 2100

ADVERTÊNCIA: Antes de trabalhar na parte interna do computador, siga as instruções de segurança fornecidas com o computador. Para obter mais informações sobre as práticas de segurança recomendadas, consulte a página inicial sobre conformidade regulamentar em www.dell.com/regulatory\_compliance (em Inglês).

### Como remover o painel da tela

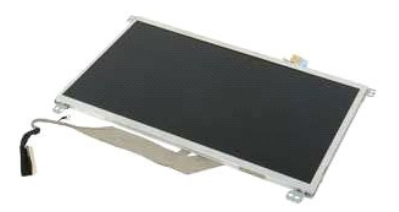

💋 NOTA: talvez seja necessário instalar o Adobe Flash Player a partir do Adobe.com para ver as ilustrações abaixo.

- Siga os procedimentos descritos em Antes de trabalhar na parte interna do computador.
- 1. 2. 3. 4.

- Siga os procedimentos descritos en <u>entres de trabanar no parte interne de se</u>
   Remova o <u>teclado</u> do computador.
   Remova o <u>conjunto da tela</u> do base do computador.
   Remova o <u>conjunto da tela</u> da base do computador.
   Remova o <u>painel frontal da tela</u> do conjunto da tela.
   Desconecte o cabo de dados da placa de LED da tela da placa de LED da tela.
- 8. Solte o parafuso prisioneiro de aterramento do cabo.
- 9. Remova os quatro parafusos que prendem o painel da tela ao conjunto da tela.
- 10. Remova o painel da tela do conjunto da tela.

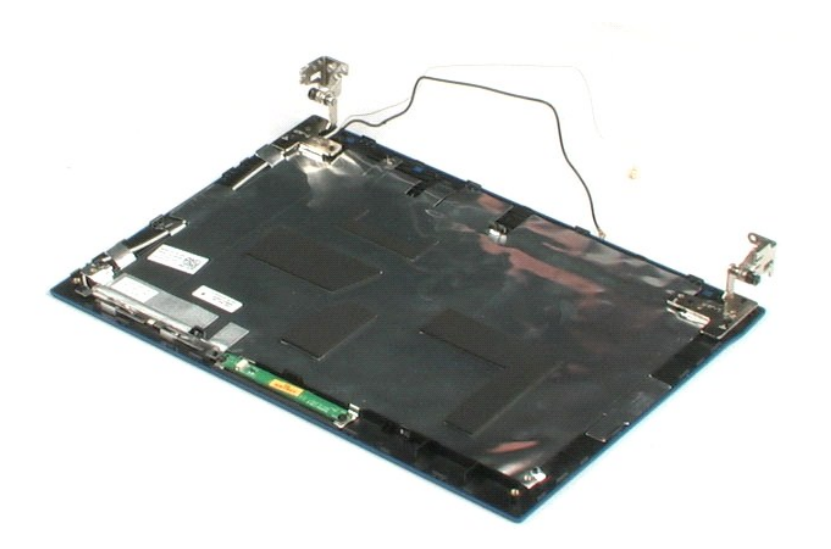

### Cabo da tela

Manual de Serviço do Dell™ Latitude™ 2100

ADVERTÊNCIA: Antes de trabalhar na parte interna do computador, siga as instruções de segurança fornecidas com o computador. Para obter mais informações sobre as práticas de segurança recomendadas, consulte a página inicial sobre conformidade regulamentar em www.dell.com/regulatory\_compliance (em Inglês).

### Como remover o cabo da tela

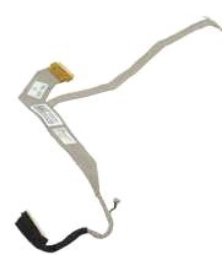

💋 NOTA: talvez seja necessário instalar o Adobe Flash Player a partir do Adobe.com para ver as ilustrações abaixo.

- Siga os procedimentos descritos em <u>Antes de trabalhar na parte interna do computador</u>.
   Remova a <u>bateria</u> do computador.
   Remova o <u>teclado</u> do computador.
   Remova o <u>painel de acesso</u> do computador.
   Remova o <u>conjunto da tela</u> da base do computador.
   Remova o <u>painel frontal da tela</u> do conjunto da tela.
   Remova o <u>painel da tela</u> do conjunto da tela.
   Levante gentilmente a fita que prende o cabo de dados da tela ao painel da tela.

- 9. Desconecte e remova o cabo de dados da tela do painel da tela.

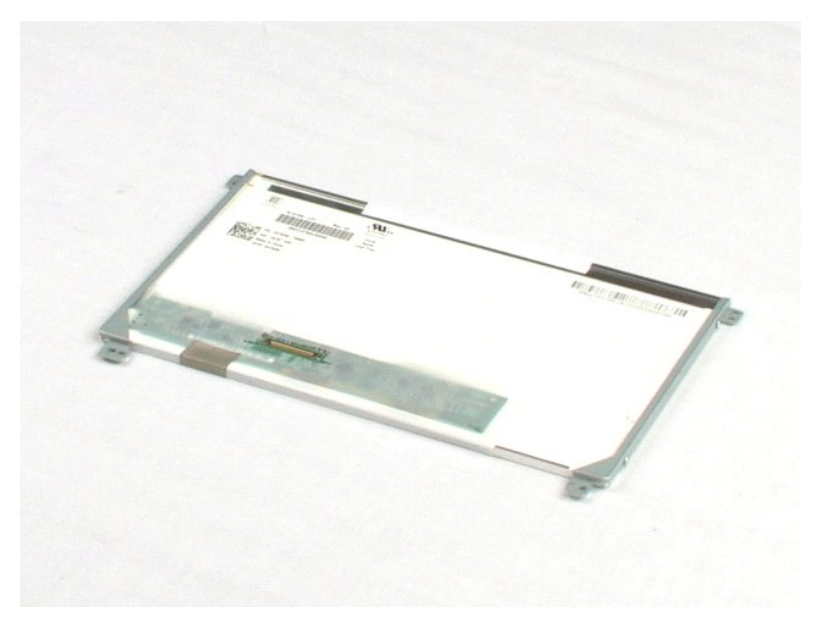

# Suportes da tela

Manual de Serviço do Dell™ Latitude™ 2100

ADVERTÊNCIA: Antes de trabalhar na parte interna do computador, siga as instruções de segurança fornecidas com o computador. Para obter mais informações sobre as práticas de segurança recomendadas, consulte a página inicial sobre conformidade regulamentar em www.dell.com/regulatory\_compliance (em Inglês).

### Como remover os suportes da tela

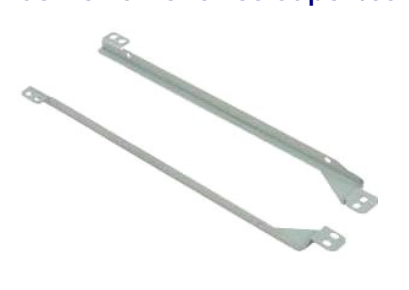

🜠 NOTA: talvez seja necessário instalar o Adobe Flash Player a partir do Adobe.com para ver as ilustrações abaixo.

- Siga os procedimentos descritos em Antes de trabalhar na parte interna do computador. 1.

- Siga os procedimentos descritos em <u>Antes de trabalhar na parte interna do computador</u>.
   Remova a <u>bateria</u> do computador.
   Remova o <u>teclado</u> do computador.
   Remova o <u>painel de acesso</u> do computador.
   Remova o <u>painel fontal da tela</u> do conjunto da tela.
   Remova o <u>painel da tela</u> do conjunto da tela.
   Remova o goinel da tela do conjunto da tela.
   Remova o s dois parafusos que prendem o suporte da tela a um dos lados do painel da tela.
- 9. Remova o suporte da tela do painel da tela.
- 10. Gire o painel da tela para acessar o segundo suporte.
- 11. Remova os dois parafusos que prendem o suporte da tela ao outro lado do painel da tela.
- 12. Remova o segundo suporte da tela do painel da tela.

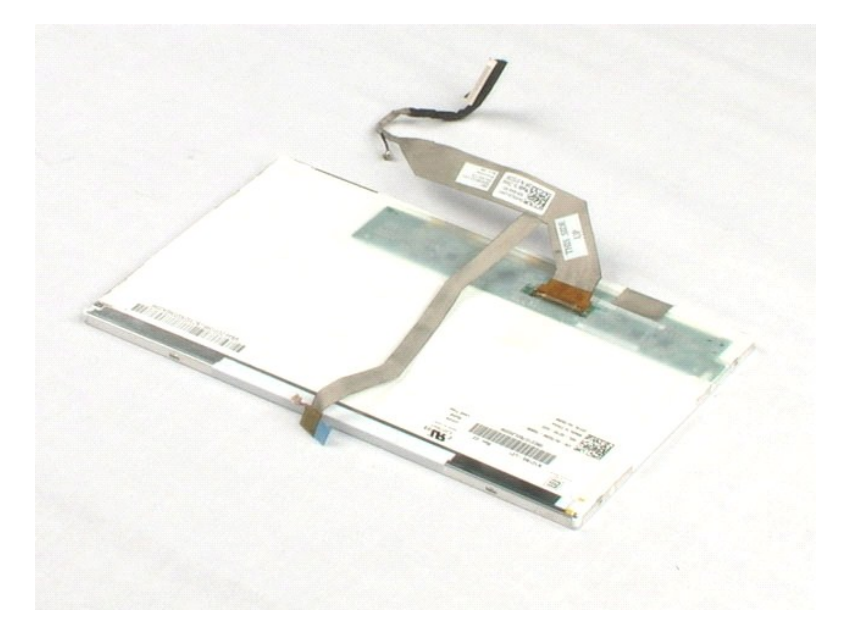

### Placa de sistema Manual de Serviço do Dell<sup>™</sup> Latitude<sup>™</sup> 2100

ADVERTÊNCIA: Antes de trabalhar na parte interna do computador, siga as instruções de segurança fornecidas com o computador. Para obter mais informações sobre as práticas de segurança recomendadas, consulte a página inicial sobre conformidade regulamentar em www.dell.com/regulatory\_compliance (em Inglês).

## Como remover a placa de sistema

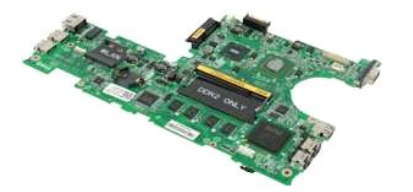

🚺 NOTA: talvez seja necessário instalar o Adobe Flash Player a partir do Adobe.com para ver as ilustrações abaixo.

- Siga os procedimentos descritos em <u>Antes de trabalhar na parte interna do computador</u>.
   Remova o <u>bateria</u> do computador.
   Remova o <u>conjunto da tela</u> do computador.
   Remova o <u>conjunto da tela</u> da base do computador.
   Abra o clipe que prende o cabo do touch pad à placa de sistema.

- 7. Desconecte o cabo do touch pad da placa de sistema.
- 8. Abra o clipe que prende o cabo de dados da placa do botão à placa de sistema.
- 9. Desconecte o cabo de dados da placa do botão da placa de sistema.
- 10. Vire o computador.
- 11. Remova os seis parafusos que prendem a placa de sistema ao chassi do computador.
- 12. Identifique o lado da placa de sistema com portas USB anexadas, em seguida, levante este lado da placa de sistema do chassi. Em seguida, remova a placa de sistema do chassi e coloque-a em uma superfície plana e limpa.

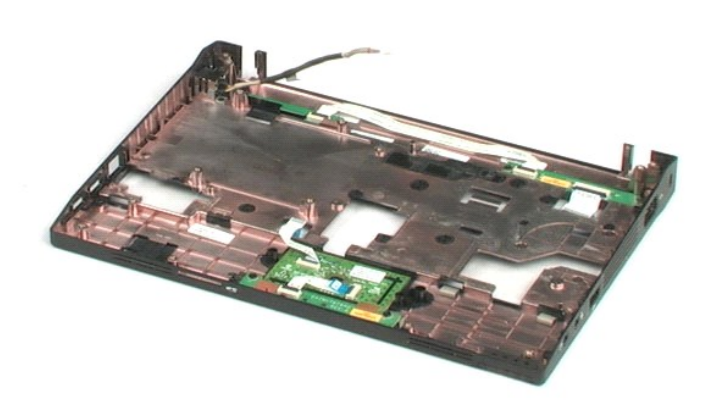

# Cabo de alimentação CC

Manual de Serviço do Dell™ Latitude™ 2100

ADVERTÊNCIA: Antes de trabalhar na parte interna do computador, siga as instruções de segurança fornecidas com o computador. Para obter mais informações sobre as práticas de segurança recomendadas, consulte a página inicial sobre conformidade regulamentar em www.dell.com/regulatory\_compliance (em Inglês).

# Como remover o cabo de alimentação CC

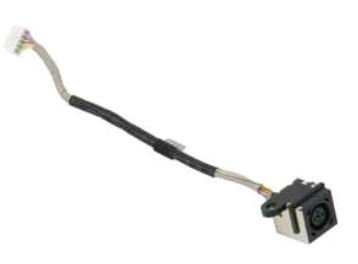

🜠 NOTA: talvez seja necessário instalar o Adobe Flash Player a partir do Adobe.com para ver as ilustrações abaixo.

- Siga os procedimentos descritos em Antes de trabalhar na parte interna do computador.
- 1. 2. 3. 4.
- Remova a <u>batería</u> do computador.
   Remova o <u>paínel de acesso</u> do computador.
   Remova o <u>paínel de acesso</u> do computador.
   Desconecte o cabo de alimentação CC da placa de sistema.
- 6. Remova o parafuso que prende o conector do cabo de alimentação CC à placa do sistema.
- 7. Levante e remova o cabo de alimentação CC do computador.

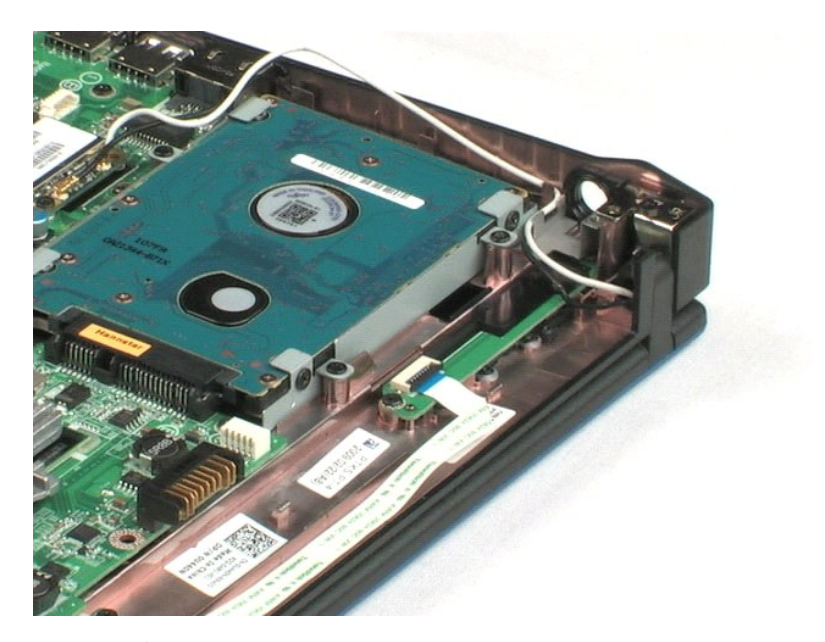

### Placa interna com tecnologia sem fio Bluetooth® Manual de Serviço do Dell™ Latitude™ 2100

ADVERTÊNCIA: Antes de trabalhar na parte interna do computador, siga as instruções de segurança fornecidas com o computador. Para obter mais informações sobre as práticas de segurança recomendadas, consulte a página inicial sobre conformidade regulamentar em www.dell.com/regulatory\_compliance (em Inglês).

## Como remover a placa Bluetooth

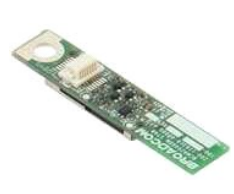

🚺 NOTA: talvez seja necessário instalar o Adobe Flash Player a partir do Adobe.com para ver as ilustrações abaixo.

- Siga os procedimentos descritos em <u>Antes de trabalhar na parte interna do computador</u>. Remova o <u>teclado</u> do computador. Remova o <u>paínel de acesso</u> do computador. Remova o <u>conjunto da tela</u> da base do computador. Remova o <u>conjunto da tela</u> da base do computador. 1.
- 2. 3.
- 4. 5.
- 6. 7.
- Remova a <u>placa de sistema</u> do computador. Segure as laterais do módulo Bluetooth, levante-o para desconectá-lo de seu slot e remova-o do computador.

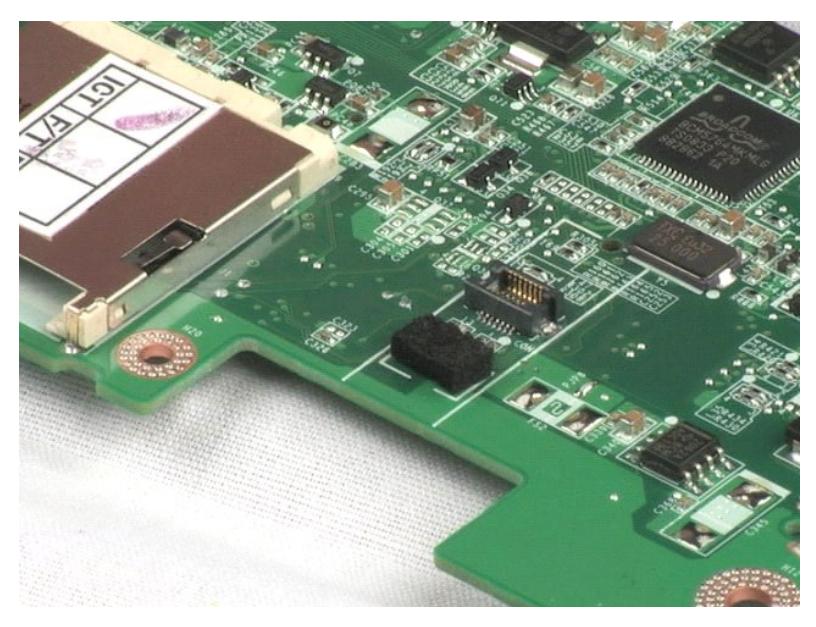

### Tampa articulada da tela Manual de Serviço do Dell™ Latitude™ 2100

ADVERTÊNCIA: Antes de trabalhar na parte interna do computador, siga as instruções de segurança fornecidas com o computador. Para obter mais informações sobre as práticas de segurança recomendadas, consulte a página inicial sobre conformidade regulamentar em www.dell.com/regulatory\_compliance (em Inglês).

### Como remover a tampa articulada da tela

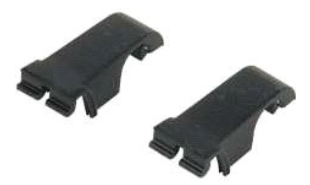

🜠 NOTA: talvez seja necessário instalar o Adobe Flash Player a partir do Adobe.com para ver as ilustrações abaixo.

Siga os procedimentos descritos em <u>Antes de trabalhar na parte interna do computador</u>.
 Remova a <u>bateria</u> do computador.
 Remova o <u>teclado</u> do computador.
 Remova o <u>painel de acesso</u> do computador.
 Remova o <u>conjunto da tela</u> da base do computador.
 Remova o <u>painel frontal da tela</u> do computador.
 Gire e remova a tampa articulada da dobradiça.

8. Localize a outra tampa articulada e repita a etapa anterior.

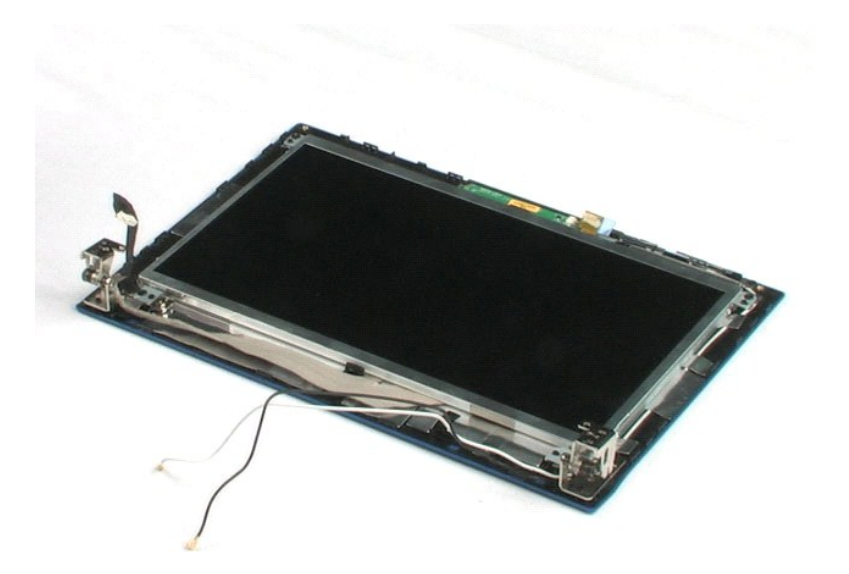

# Dobradiças da tela

Manual de Serviço do Dell™ Latitude™ 2100

ADVERTÊNCIA: Antes de trabalhar na parte interna do computador, siga as instruções de segurança fornecidas com o computador. Para obter mais informações sobre as práticas de segurança recomendadas, consulte a página inicial sobre conformidade regulamentar em www.dell.com/regulatory\_compliance (em Inglês).

### Como remover as dobradiças da tela

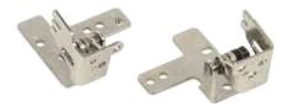

💋 NOTA: talvez seja necessário instalar o Adobe Flash Player a partir do Adobe.com para ver as ilustrações abaixo.

- Siga os procedimentos descritos em <u>Antes de trabalhar na parte interna do computador</u>.
   Remova o <u>bateria</u> do computador.
   Remova o <u>paínel de acesso</u> do computador.
   Remova o <u>paínel de acesso</u> do computador.
   Remova o <u>paínel da tela</u> da base do computador.
   Remova o <u>paínel frontal da tela</u> do conjunto da tela.
   Remova o <u>paínel da tela</u> que prende a dobradiça da tela ao conjunto da tela.

- 9. Levante e remova a dobradiça da tela do conjunto da tela.
- 10. Repita o procedimento anterior para remover a segunda dobradiça.

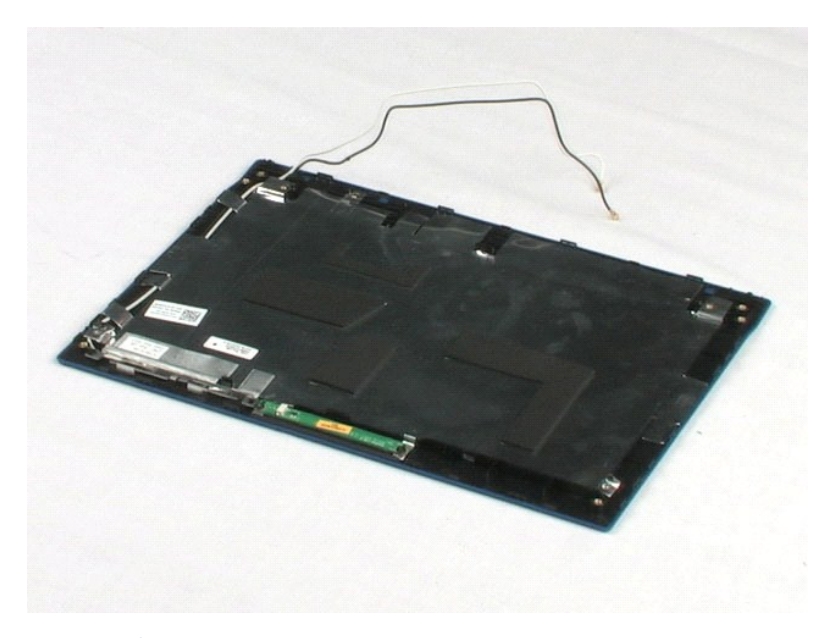

### Como trabalhar no computador Manual de Serviço do Dell<sup>™</sup> Latitude<sup>™</sup> 2100

- Antes de trabalhar na parte interna do computador
- Ferramentas recomendadas
- Como desligar o computador
- Após trabalhar na parte interna do computador

### Antes de trabalhar na parte interna do computador

Use as instruções de segurança descritas abaixo para ajudar a proteger o computador contra danos em potencial e para ajudar a garantir a sua segurança pessoal. A menos que de outra forma especificado, presume-se que as seguintes condições existam:

- Você executou as etapas descritas em <u>Como trabalhar no computador</u> Você leu as informações de segurança fornecidas com o computador.
- Os componentes podem ser substituídos ou, se eles tiverem sido adquiridos separadamente, podem ser instalados executando-se o procedimento de remoção na ordem inversa.

ADVERTÊNCIA: Antes de trabalhar na parte interna do computador, siga as instruções de segurança fornecidas com o computador. Para obter mais informações sobre as práticas de segurança recomendadas, consulte a página inicial sobre conformidade regulamentar em www.dell.com/regulatory\_compliance (em Inglês).

- AVISO: Somente um técnico credenciado deve executar reparos no computador. Danos decorrentes de mão-de-obra não autorizada pela Dell não serão cobertos pela garantia.
- 🛆 AVISO: Para evitar descarga eletrostática, elimine a eletricidade estática do seu corpo usando uma pulseira antiestática ou tocando periodicamente em uma superfície metálica sem pintura, como um conector na parte traseira do computador.
- AVISO: Manuseie os componentes e as placas com cuidado. Não toque nos componentes ou nos contatos da placa. Segure a placa pelas bordas ou pelo suporte metálico de montagem. Segure os componentes, como processadores, pelas bordas e não pelos pinos.
- 🛆 AVISO: Ao desconectar um cabo, puxe-o pelo conector ou pela respectiva aba de puxar e nunca pelo próprio cabo. Alguns cabos possuem um conector com presilhas de travamento. Se você for desconectar esse tipo de cabo, pressione essas presilhas antes de desconectá-lo. Ao separar conectores, mantenha-os alinhados para evitar que os pinos sejam entortados. Além disso, antes de conectar um cabo, verifique se ambos os conectores estão corretamente orientados e alinhados.

🜠 NOTA: A cor do computador e de determinados componentes pode ser diferente daquela mostrada neste documento.

Para evitar danos ao computador, execute as seguintes etapas antes de começar a trabalhar em sua parte interna.

- Verifique se a superfície de trabalho está nivelada e limpa para evitar que a tampa do computador sofra arranhões. 1.
- 2. 3.
- Desligue o computador (consulte <u>Como desligar o computador</u>). Se o computador estiver conectado a um dispositivo de acoplamento (acoplado) como a Base de mídia opcional ou Bateria auxiliar, desconecte-o.

🛆 AVISO: Para desconectar um cabo de rede, primeiro desconecte-o do computador e, em seguida, desconecte-o do dispositivo de rede.

- Desconecte todos os cabos de rede do computador.
- Desconecte o computador e todos os dispositivos conectados de suas tomadas elétricas. Feche a tela e vire o computador sobre uma superfície de trabalho plana com a parte de baixo voltada para cima. 5. 6.

🛆 AVISO: Para evitar danos à placa de sistema, remova a bateria principal antes de fazer a manutenção no computador.

- Remova a bateria principal (consulte Como remover a bateria)
- 8 Desvire o computador. Abra a tela
- 10. Pressione o botão liga/desliga para aterrar a placa de sistema.
- △ AVISO: Para evitar choques elétricos, sempre desconecte o computador da tomada antes de abrir a tela.

🛆 AVISO: Antes de tocar em qualquer componente na parte interna do computador, elimine a eletricidade estática de seu corpo tocando em uma superfície metálica sem pintura, como o metal da parte de trás do computador. No decorrer do trabalho, toque periodicamente em uma superfície metálica sem pintura para dissipar a eletricidade estática, a qual pode danificar os componentes internos.

- Remova qualquer ExpressCard ou Cartao intelligence insurance
   Remova o disco rígido (consulte <u>Como remover o disco rígido</u>) Remova qualquer ExpressCard ou Cartão inteligente instalado nos slots apropriados.

### Ferramentas recomendadas

Os procedimentos descritos neste documento podem exigir as seguintes ferramentas

- Chave de fenda pequena
- Chave Phillips nº0 Chave Phillips nº1
- Estilete plástico CD com o programa de atualização do Flash BIOS

### Como desligar o computador

AVISO: Para evitar a perda de dados, salve e feche todos os arquivos abertos e saia de todos os programas que também estiverem abertos antes de desligar o computador.

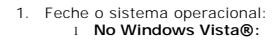

Clique em Iniciar 🚳, clique na seta do canto inferior direito do menu Iniciar conforme mostrado a seguir e clique em Desligar.

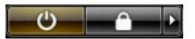

1 No Windows® XP:

Clique em Iniciar-> Desligar o computador-> Desligar.

O computador será desligado após o processo de desligamento do sistema operacional ser concluído.

2. Certifique-se de que o computador e todos os dispositivos conectados estejam desligados. Se o computador e os dispositivos conectados não se desligarem automaticamente quando você desligar o sistema operacional, pressione e mantenha pressionado o botão liga/desliga durante aproximadamente 4 segundos para desligá-los.

# Após trabalhar na parte interna do computador

Depois de concluir os procedimentos de reposição/substituição, certifique-se de conectar os dispositivos externos, as placas, os cabos, etc. antes de ligar o computador.

AVISO: Para evitar danos ao computador, use somente a bateria projetada para este computador Dell. Não use baterias projetadas para outros computadores Dell.

- 1. Conecte os dispositivos externos, como replicadores de portas, baterias auxiliares ou bases de mídia, e substitua quaisquer placas, como a
- ExpressCard. 2. Conecte um cabo de telefone ou rede ao computador.

△ AVISO: Para conectar o cabo de rede, conecte-o primeiro ao dispositivo de rede e depois ao computador.

- Substitua a <u>bateria</u>.
   Conecte o computad
   Ligue o computador. Substitua a <u>bateria</u>. Conecte o computador e todos os dispositivos conectados às suas tomadas elétricas.